# Introducing Planning & Self Study for Program Assessment

Due Date for the Plan and Report: August 31, 2025

Watermark's Planning and Self Study (P&SS) is the new product for Program Assessment to replace TaskstreamAMS. There are 2 parts to the program assessment process in P&SS just like in Taskstream.

- First, liaisons will edit and add to the Program Information including the Mission, PSLOs, Measures, and Curriculum Map.
- Then liaisons will go into the AY2024-2025 Assessment Report and enter results, findings, actions, and outcomes analysis. Liaisons will review and submit the report.

The Assessment Committee Reviewers will use the reorganized <u>rubrics</u> included at the end of this document to rate the plan and report and give feedback on the assessment process written in the report.

# Part 1 Entering an Assessment Plan for AY2024-2025

## Step 1: Accessing Watermark Planning & Self-Study (P&SS)

The link to enter the Watermark products that you have access to at WU is on the Watermark Card on my.washburn.edu.

#### Home - MyWashburn

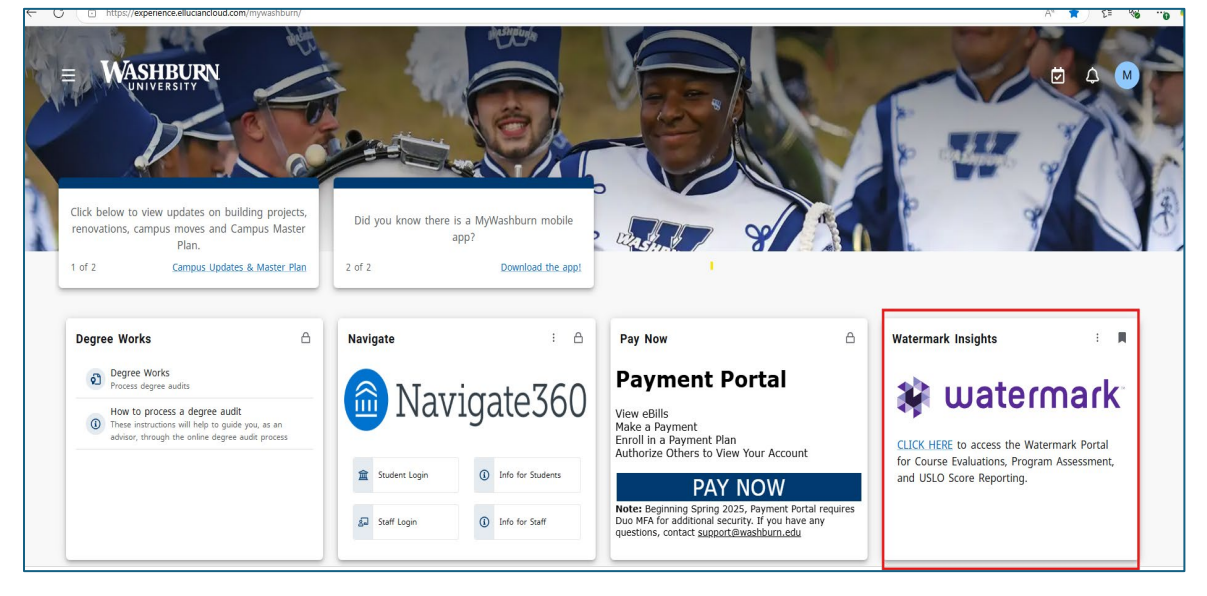

Your landing page on Watermark may look different depending on user access. Click on **Planning & Self-Study.** Student Learning & Licensure (SL&L) is used for USLOs score reporting for General Education courses. Course Evaluations and Surveys is used for accessing Student Perception Survey results for past semesters.

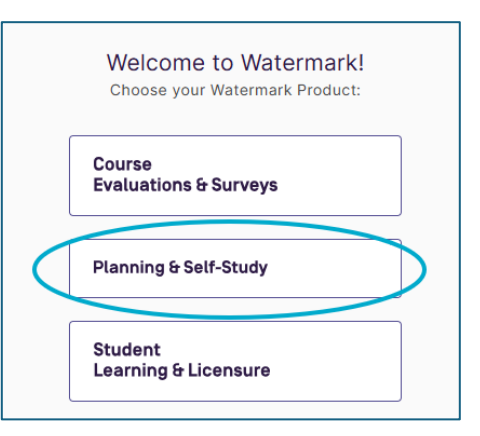

NOTE: If you find you have questions about navigating the software, you can always click question mark in the upper right corner to search for assistance and user guide information.

| Watemark*<br>Planning & Self-Study                                                                                                    |                 | 0            |   |
|----------------------------------------------------------------------------------------------------|-----------------|--------------|---|
| Welcome, Margo Rangel!<br>Welcome, you'll see notifications of tasks and plans you are involved in. If you<br>are teaching courses, you have access to your courses.                                                                                                    |                 |              | Î |
| My Leadership<br>View and access the course(s), program(s), or organization(s) you lead. You<br>will receive guided prompts and tasks for effective leadership. Navigate to<br>their profile(s) to access more insights about its progress, success, and<br>improvement. |                 |              |   |
| Washburn University     Institution - Christa Smith, Joshua Huston, Kelly McClendon, Margo Rangel, Paul Mallory                                                                                                    | ENTER I         | NSTITUTION   | ļ |
| PROJECTS IN PROGRESS                                                                                                    | PROFILE PROGR   | ESS          |   |
| Assessment Report for AY2024-2025                                                                                                    | Mission:        | View Missior | 1 |
| 37 organizations included   0 outcomes being assessed                                                                                                    | Outcomes:       | 5            |   |
| Outcome Progress and Results                                                                                                    | Outcome Mapped: | 1/5          |   |
| There are no outcomes for this plan.                                                                                                    |                 |              |   |
| Early Adopters 2024-2025 Plan 7 organizations included   13 outcomes being assessed Outcome Progress and Results Not Started In Progress IM Met IN Not Met                                                                                                    |                 |              |   |
|                                                                                                    |                 |              |   |

On the P&SS home page, you should see programs you are assigned to. You may have multiple programs and will need to scroll down to find the program you will be working on. Scroll down to find the program you want to enter information for and click on the program name.

NOTE: The icon with the 9 dots in the upper right-hand corner can be used to Log Out of the system.

| Renning & Setf-Study                                            |             | 0             |    |
|-----------------------------------------------------------------|-------------|---------------|----|
|                                                                 |             |               |    |
| Intensive English<br>Department - Kelly McClendon, Margo Rangel | ENT         | ER DEPARTMENT |    |
| PROJECTS IN PROGRESS                                            | PROFILE PRO | DGRESS        |    |
| 🖬 Early Adopters 2024-2025 Plan                                 | Mission:    | View Missi    | on |
| 1 organization included   4 outcomes being assessed             | Outcomes:   | 5             |    |

# Step 2: Checking the Program Mission Statement and writing about the Assessment Process for the Program

From this page, click on Program Information

| Planning & Self-Study                                                                                       |                                                                                                    |  |  |  |
|----------------------------------------------------------------------------------------------------|----------------------------------------------------------------------------------------------------|--|--|--|
| Organization Management > Exploratory: Intensive English<br>Exploratory: Intensive English<br>@ Assign Lead |                                                                                                    |  |  |  |
| L Insights                                                                                                  | Projects In Progress<br>Access, monitor and track this program's projects that are active and in progress from this page. |  |  |  |
| Program     Information                                                                                     | Continuous Improvement Project(s) 2 projects                                                                              |  |  |  |

Click the 3 dots on the right of the Mission Statement to edit the text here. Check the program Mission statement to be sure it matches the academic catalog. Then, copy the link to the page the mission statement is on in the academic catalog and paste it here. Clicking the insert link symbol from the tool bar in the textbox also works.

| Organization Management > Exploratory: Intensive English Exploratory: Intensive English Ø Assign Lead |                                                                                                    |  |  |
|----------------------------------------------------------------------------------------------------|----------------------------------------------------------------------------------------------------|--|--|
| 1. Insights                                                                                           | Program Information                                                                                                    |  |  |
| C7 In Progress                                                                                        | Communicate the purpose and design of your organization, program or<br>course through creation of outcomes and alignment to related organizations<br>and courses for powerful reporting and connections.                                                                                                    |  |  |
| (i) Program<br>Information                                                                            |                                                                                                    |  |  |
| 🖺 Curriculum                                                                                          | Mission Statement                                                                                                    |  |  |
| <ul> <li>Actions</li> <li>Docs &amp;</li> </ul>                                                       | The mission of the Intensive English Program (IEP) is to offer leveled<br>English language courses to prepare non-native English speakers,<br>including international students, for success in degree programs at the<br>university and other academic and community settings. The IEP is<br>committed to facilitating cross-cultural understanding and supporting the                                                                                                    |  |  |
| Reports                                                                                               | <ul> <li>university's values of academic excellence and inclusion. IE Catalog Link</li> <li>Each PSLO and curriculum within is reviewed on a 4-year schedule.<br/>PSLO2 was reviewed in 24-25, PSLO3 will be reviewed in 25-26,<br/>PSLO2 in 26-27, PSLO3 in 28-29, and PSLO5 is annual.</li> <li>IE faculty meet 6 times per year and use 1-2 of those meetings to<br/>review the assessment data over the past 4 years for the assigned<br/>PSLO, looking at syllab), assessments, SLO5 and student<br/>achievement data. This year, common rubrics across sections are<br/>concord to look or sections of the past to the past of the past of the p</li></ul> |  |  |

Then, respond to the following questions about the program's Assessment Process inside the Mission Statement textbox. The character limit for the box is 2000. See **Program Assessment Rubrics** at the end of this document or in the Docs & Reports section of the program page in P&SS.

#### Answer these questions in the Mission textbox:

- 1. If the PSLOs are on a schedule for assessment, report that here. For example:
  - a. For example, each Intensive English PSLO and curriculum within is reviewed on a 4-year schedule. PSLO1 AY2023-2024, PSLO2 AY2024-2025, PSLO3 AY2025-2026, PSLO AY2026-2027, PSLO5 annually.
- 2. Explain how faculty collaborate within the program and, if applicable, between departments to create measures and discuss implications of assessment results.
- 3. Explain how PSLOs, measures, rubrics, and results are explicitly and directly communicated to students and, if appropriate, how students are given opportunities to collaborate on assessment practices. If the department has PSLO-specific processes, those can be mentioned in the Outcomes Analysis textboxes later.
- 4. Explain how PSLOs, measures, rubrics, and results are explicitly and directly communicated to external constituents (e.g., advisory boards, employers, community, alumni), and how they are given opportunities to collaborate and give feedback on assessment practices. List stakeholders and details of engagement or attempted engagement as applicable. If the department has PSLO-specific processes, those can be mentioned in the Outcomes Analysis textboxes later.

# Step 3: Adding or Editing Existing PSLOs

The Assessment Team has pulled in the PSLOs and Measures that were in Taskstream from AY2022-2023 or the last time you submitted an assessment report. These will stay in the Program Information section and be carried over from cycle to cycle. You can edit or revise them here before you start the Assessment Report for the current cycle.

The current PSLOs are visible below the Mission Statement on this screen.

To begin adding or editing PSLOs, click on Manage Outcomes. For now, "Success Outcomes" will not be used on this Plan or Report. Those apply to co- or extra-curricular activities and programs.

| Exploratory<br>e Assign Lead                                                                                                    | : Intensive English                                                                                                    |                                                                                                    |                                                                                                    |  |
|----------------------------------------------------------------------------------------------------|----------------------------------------------------------------------------------------------------|----------------------------------------------------------------------------------------------------|----------------------------------------------------------------------------------------------------|--|
| d, Insights                                                                                                    | Program Information                                                                                                    |                                                                                                    |                                                                                                    |  |
| D In Progress                                                                                                    | Communicate the purpose and design of your organizatic<br>course through creation of outcomes and alignment to re<br>and courses for powerful reporting and connections.                                                                                                    | n, program or<br>lated organizations                                                                                                    |                                                                                                    |  |
| Program     Information                                                                                                    |                                                                                                    |                                                                                                    |                                                                                                    |  |
| Curriculum                                                                                                    | Mission Statement                                                                                                    |                                                                                                    | 4                                                                                                    |  |
| C Actions                                                                                                    | The mission of the Intensive English Program (IEP) is to offer<br>prepare non-native English speakers, including international a<br>programs at the university and other academic and communit<br>facilitating cross-cultural understanding and supporting the u                                                                                                    | eveloc English language courses to<br>tudents, for success in degree<br>y actitings. The IEP is committed to<br>inversity's values of academic                                                                                                    |                                                                                                    |  |
| Reports                                                                                                    | <ul> <li>excellence and inclusion. IE Catalog Link</li> <li>Each PSLO and curriculum within is reviewed on a 4-ye<br/>24-25, PSLO1 will be reviewed in 25-26, PSLO2 in 26-23</li> </ul>                                                                                                    | ar schedule. PSLO4 was reviewed in<br>; PSLO3 in 28-29, and PSLO5 is                                                                                                    |                                                                                                    |  |
|                                                                                                    | <ul> <li>annual.</li> <li>It faculty meet 6 times per year and use 1-2 of those m<br/>data over the past 4 years for the assigned FSLO, looking<br/>student achievement data. This year, common rubrics a<br/>expectations about voice to avoid inappropriate use of<br/>matchedule the same even though reporting schedule cha<br/>WU.</li> <li>Faculty meet 6 times or more per academic year includi<br/>curricular rolview, and supporting suborts as we often<br/>areas, data and student teodback is also discussed.</li> <li>If Advisory Council meets one year. Assessment data</li> </ul> | aetings to review the assessment<br>gat sylabl, assessments, SLOS and<br>cross acctions are vericed to include<br>generative AL Musion statement<br>ctor decided to keep the plan<br>ngod for Assessment reporting at<br>ng all adjuncts, to collaborate on<br>awe the same students across skill<br>a adjunct feedback are shared, |                                                                                                    |  |
| and the council is given chances to provide feedback and bring up any concerns they see<br>with matriculated IP# students they are teaching or advang.<br>• Relevant assessment data is posted on the II webpage and or syltabl. For example, IPS's of<br>students pass SN01 after tailing IE20-QL creatly, students don't have an opportunity to<br>offer feedback on assessment data, but the program is looking at adding a student member<br>to the Advancy Council.<br>Lost Updoted: 04/15/2025 |                                                                                                    | do bing up any concerns may see<br>and on a situation complete any set<br>one on these an epoportunity to<br>cooking at adding a student member                                                                                                    |                                                                                                    |  |
|                                                                                                    | Outcomes EDIT OUTCOME MAD                                                                                                    |                                                                                                    |                                                                                                    |  |
| LEARNI                                                                                                    | LEARNING OUTCOMES SUCCESS OUTCOMES                                                                                                    |                                                                                                    |                                                                                                    |  |
| Learning Ou<br>by students                                                                                                    | tcomes articulate the knowledge, skills, and dispositions attain<br>through learning and/or co-curricular experiences.                                                                                                    | ed                                                                                                    |                                                                                                    |  |
| PSL01                                                                                                    |                                                                                                    | PSL02                                                                                                    | PSL03                                                                                                    |  |
| Use Eng<br>essays,<br>social co<br>meaning<br>to find a                                                                                                    | ish with minimal global grammar errors: Write short<br>present short academic speeches, and participate in<br>morecations with minimal grammar errors that confuse<br>after applying linguistic knowledge and using strategies<br>d correct their errors.                                                                                                    | Upon completion of the IEP, students will read at 180 words per<br>minute with 75% comprehension in order to succeed in courses<br>with required college-level (low-advanced) reading.                                                                                                    | Upon completion of the IEP, student will be able to take relevant<br>organized notes from short lectures and deliver a college-level<br>speech and presentation with clear points, organization, and<br>proper citations. |  |
| Gramm                                                                                                    | ar Language Accuracy                                                                                                    | Reading Comprehension                                                                                                    | Speaking & Listening                                                                                                    |  |
| Mapping<br>Assess                                                                                                    | Mapping:     I Connection     Mapping:     I Connection     Mapping:     I Connection       Assessment Status:     In Progress     Assessment Status:     In Progress     Manage MEASURES                                                                                                    |                                                                                                    |                                                                                                    |  |
| PSLO4                                                                                                    |                                                                                                    |                                                                                                    |                                                                                                    |  |
| Upon co                                                                                                    | mpletion of the IEP, students will be able to write a                                                                                                    |                                                                                                    |                                                                                                    |  |

#### Click on Create New Outcome if you need to add a PSLO.

| LEARNING OUTCOMES (5)       SUCCESS OUTCOMES (6)         Learning Outcomes articulate the knowledge, skills, and dispositions attained by students through learning and/or co-curricular experiences.       Image: Comparison of the knowledge, skills, and dispositions attained by students through learning and/or co-curricular experiences.         Intensive English Learning Outcomes ()       Image: Comparison of the knowledge, skills, and dispositions attained by students through learning and/or co-curricular experiences.       Image: Comparison of the knowledge, skills, and dispositions attained by students with minimal global grant comparison of the knowledge and using strategies to 19, 2024       Image: Comparison of the knowledge and using strategies to find and correct their errors.         Manual Comparison of the Knowledge and using strategies to find and correct their errors.       Image: Comparison of the Knowledge and using strategies to find and correct their errors.         PSLO2       Commar       Image: Comparison of the Knowledge and using strategies to 19, students will read at 180 words per minute with                                                                                                    | × Manage Outcomes         |                                                                                                    |                                                                                                    |                                                                                                    |     |
|----------------------------------------------------------------------------------------------------|---------------------------|----------------------------------------------------------------------------------------------------|----------------------------------------------------------------------------------------------------|----------------------------------------------------------------------------------------------------|-----|
| Examing Outcomes         Intensive English Learning Outcomes         Intensive English Learning Outcomes         Intensive English Learning Outcomes         Intensive English Learning Outcomes         Intensive English Learning Outcomes         Intensive English Learning Outcomes         Intensive English Learning Outcomes         Intensive English their Sould conversations with minimal global grammar errors: Write short essays, present schole in social conversations with minimal grammar errors: But confuse meaning after applying linguistic knowledge and using strategies to find and correct their errors.         Image Accuracy       Image Accuracy         PSLO2       Image Accuracy         PSLO2       Image Accuracy         Psto3       Image Accuracy         Descongelon of the IEP, students will read at 180 words per minute with                                                                                                    | LEARNING OUTCOMES (5)     | SUCCESS OUTCOMES                                                                                                    | 0)                                                                                                    |                                                                                                    |     |
| Intensive English Learning Outcomes       CREATE NEW OUTCOME         PSLO1       Image: Complexity of the provided and complexity of the provided and complexity of the provi |                           | Learning Ou<br>Learning Outcome<br>students through I                                                                                                    | tcomes<br>articulate the knowledge, skills, and dispositions attained by<br>arning and/or co-curricular experiences.                                                                                                    |                                                                                                    |     |
| PSLO1                                                                                                    |                           | Intensive E                                                                                                    | Iglish Learning Outcomes 🖉                                                                                                    | CREATE NEW OUTCOME                                                                                                    |     |
| PSLO2<br>Last updated: Nov 15, 2024<br>Upon completion of the IEP, students will read at 180 words per minute with                                                                                                    |                           | PSL01<br>Last updated: I<br>Use English wi<br>short academi<br>minimal gramn<br>knowledge and<br>Grammar                                                  | lov 19, 2024<br>h minimal global grammar errors: Write short essays, present<br>speeches, and participate in social conversations with<br>ar errors that confuse meaning after applying linguistic<br>using strategies to find and correct their errors.<br>Language Accuracy | <ul> <li>(*)</li> <li>(*)</li></ul> |     |
| 75% comprehension in order to succeed in courses with required college-<br>level (low-advanced) reading.<br>Reading Comprehension                                                                                                    |                           | PSLO2<br>Last updated: 1<br>Upon completi<br>75% comprehe<br>level (low-adva<br>Reading Com                                                               | lov 15, 2024<br>on of the IEP, students will read at 180 words per minute with<br>nison in order to succeed in courses with required college-<br>nced) reading.<br>zrehension                                                                                                 | <ul> <li>(*)</li> <li>(*)</li> <li>(*)</li> <li>(*)</li> </ul>                                                                                                    |     |
|                                                                                                    |                           |                                                                                                    |                                                                                                    |                                                                                                    |     |
| × Manage Outcomes                                                                                                    | × Manage Outcomes         |                                                                                                    |                                                                                                    |                                                                                                    | ONE |
| LEARNING OUTCOMES (6) SUCCESS OUTCOMES (0) Create New Outcome Learning Outcome articul, students through learning  Fields marked with * are required.                                                                                                    | LEARNING OUTCOMES (5) SUC | CESS OUTCOMES (0)                                                                                                    | Create New Outcome X<br>Enter details to describe the new outcome.                                                                                                    |                                                                                                    |     |
| Intensive English Outcome Title*                                                                                                    |                           | Intensive English                                                                                                    | Outcome Title*                                                                                                    | NEW OUTCOME                                                                                                    |     |
| PSLO1     Label the autcome by proficiency area if applicable. e.g. Written Communication, Critical Thinking, Civil       Use English with mining short academic speech innimal gramma error knowledge and using a Grammar Langua     Outcome Description                                                                                                    |                           | PSLO1<br>Last updated: Nov 19, 2<br>Use English with minim<br>short academic speech<br>minimal grammar errors<br>knowledge and using t<br>Grammar Langust | Label the sutsome by proficiency area if applicable, e.g. Written Communication, Critical Thinking, Civit Engagement. Outcome Description                                                                                                    | • • •                                                                                                    |     |
| Tags                                                                                                    |                           |                                                                                                    | Tags                                                                                                    |                                                                                                    |     |
| Past uzdáteľ. Nov 15,2     Q. Enter Tag     0/30       Upon completion of thy<br>175% comprehension<br>level (low-savanced) n     Tags added: 0/5       Reading Comprehen     Tags (low you to track outcomes across organizations using Bloom's Taxonomy or your own<br>institutional kabels. You can add up to 5 logs.                                                                                                    |                           | PSLO2<br>Last updated: Nov 15, 2<br>Upon completion of the<br>75% comprehension in<br>level (low-advanced) re<br>Reading Comprehens                       | Q     Enter Tag     0/30       Tags added: 0/5     7       Tags added: voir to track outcomes across organizations using Bloom's Taxonomy or your own<br>Institutional labels. You can add up to \$ togs.                                                                     | (*) (!)                                                                                                    |     |
| PSLO3                                                                                                    |                           | PSLO3                                                                                                    | CANCEL CREATE                                                                                                    |                                                                                                    |     |

To edit an existing PSLO, use the Add/Edit Outcomes click on the 3 Dots under Create New Outcome box. PSLOs can be reordered by clicking the arrows near the 3 dots.

If all PSLOs look correct after saving any edits, click Done at the to go back to the Program home environment in the Program Information tab.

| × | Manage Outcomes       |                                                                                                    |                                                                                                    |  |
|---|-----------------------|----------------------------------------------------------------------------------------------------|----------------------------------------------------------------------------------------------------|--|
|   | LEARNING OUTCOMES (5) | SUCCESS OUTCOMES (0)                                                                                                    |                                                                                                    |  |
|   |                       | Learning Outcomes<br>Learning Outcomes articulate the knowledge, skills, and dispositions attained by<br>students through learning and/or co-curricular experiences.                                                                                                    |                                                                                                    |  |
|   |                       | Intensive English Learning Outcomes                                                                                                    |                                                                                                    |  |
|   |                       | PSLO1<br>Last updated: Nov 19, 2024<br>Use English with minimal global grammar errors: Write short essays, present<br>short academic speeches, and participate in social conversations with<br>minimal grammar errors that confuse meaning after applying linguistic<br>knowledge and using strategies to find and correct their errors.<br>Grammar Language Accuracy |                                                                                                    |  |
|   |                       | PSLO2<br>Last updated: Nov 15, 2024<br>Upon completion of the IEP, students will read at 180 words per minute with<br>75% comprehension in order to succeed in courses with required college-<br>level (low-advanced) reading.<br>Reading Comprehension                                                                                                    | be recorded in the history.           Archive           Removes the outcome from this list but still keeps it in the records. |  |
|   |                       | PSL03<br>Last updated: Nov 15, 2024<br>Upon completion of the IEP, student will be able to take relevant organized<br>notes from short tectures and deliver a college-level speech and presentation<br>with clear points, organization, and proper citations.                                                                                                    |                                                                                                    |  |

# Step 4: Adding or Editing Assessment Measures in a PSLO

Scroll down a little and inside a PSLO box, click on Manage Measures.

| Watermark-<br>Planning & Self-Study |                                                                                                    |                                                                                                    | 0                                                                                                    |
|-------------------------------------|----------------------------------------------------------------------------------------------------|----------------------------------------------------------------------------------------------------|----------------------------------------------------------------------------------------------------|
| Home → Intensive English            |                                                                                                    |                                                                                                    |                                                                                                    |
| C7 In Progress                      | LEARNING OUTCOMES SUCCESS OUTCOMES                                                                                                    |                                                                                                    |                                                                                                    |
| (i) Department<br>Information       | Learning Outcomes articulate the knowledge, skills, and dispositions attain<br>by students through learning and/or co-curricular experiences.                                                                                                    | ed                                                                                                    |                                                                                                    |
| 🖺 Curriculum                        | PSL01                                                                                                    | PSLO2                                                                                                    | PSL03                                                                                                    |
| C Actions                           | Use English with minimal global grammar errors: Write short<br>essays, present short academic speeches, and participate in<br>social conversations with minimal grammar errors that confuse<br>meaning after applying inguistic knowledge and using strategies<br>to find and correct their errors. | Upon completion of the IEP, students will read at 180 words per<br>minute with 75% comprehension in order to succeed in courses<br>with required college-level (low-advanced) reading. | Upon completion of the IEP, student will be able to take relevant<br>organized notes from short lectures and deliver a college-level<br>speech and presentation with clear points, organization, and<br>proper citations. |
|                                     | Grammar Language Accuracy                                                                                                    | Reading Comprehension                                                                                                    | Speaking & Listening                                                                                                    |
|                                     | Mapping:      1 Connection     Assessment Status: In Progress                                                                                                    | Mapping: © 1 Connection MANAGE MEASURES                                                                                                    | Mapping: O 1 Connection MANAGE MEASURES                                                                                                    |

Click on Create New Measure Box if you need to add a measure.

| ÷ | Manage Measures<br>PSLOT                                                                                          |                                                                                                    | DONE |
|---|----------------------------------------------------------------------------------------------------|----------------------------------------------------------------------------------------------------|------|
|   | Manage Measures<br>Add measures to demonstrate assessment activities and provide evidence of student<br>learning. |                                                                                                    |      |
|   | PSL01 Measures                                                                                                    | CREATE NEW MEASURE                                                                                                    |      |
|   | English Grammar Use<br>IE204 Portfolio Rubric has a section on grammar use.                                       | English Grammar Use<br>Grammar is embedded in each core IE course. 20% of the grade for each course<br>comes from assessing grammar outcomes. Assessments used to calculate this<br>Read More |      |

You will enter a title for the measure, select method (drop down) and enter a brief description. Once information is entered, select Create Measure in the upper right-hand corner.

| × | Create New Measure |                                                                                                    | BACK CREATE MEASURE |
|---|--------------------|----------------------------------------------------------------------------------------------------|---------------------|
|   |                    | Measure Definition         Add details for the measure, set results preferences, and assign to outcomes.         Title*         Enter a tills for the measure       0/100         Method       ✓         Select Method       ✓         Description       ✓         B       j       ¥ FONT FAMILY       ¶ + 雪 雪 ≓ + ≔ + ⇔ ∽ ~ Å |                     |
|   |                    | Characters : 0/2000  Outcome PSL01  Department Intensive English  Target  Enter the target or criteria of success for this measure                                                                                                    |                     |

Below is an example of a completed Measure. Edit this measure by clicking Edit in the upper right-hand corner.

Check to see if each measure has been migrated from Taskstream accurately. Be sure to change or choose the Method for each measure. These may not have been migrated accurately as the method names were different in Taskstream.

| × | Measure Details<br>English Grammar Use |                               |                                                                                                    | EDIT MEASURE DONE |
|---|----------------------------------------|-------------------------------|----------------------------------------------------------------------------------------------------|-------------------|
|   |                                        | Measure De<br>View the defini | finition  for of the measure.                                                                                   |                   |
|   |                                        | Title:                        | English Grammar Use                                                                                             |                   |
|   |                                        | Method:                       | Portfolio                                                                                                    |                   |
|   |                                        | Description:                  | IE204 Portfolio Rubric has a section on grammar use.                                                            |                   |
|   |                                        | Department:                   | Intensive English                                                                                               |                   |
|   |                                        | Outcome:                      | PSL01                                                                                                    |                   |
|   |                                        | Target:                       | 80% of students score greater than or equal to 3 on the grammar criterion<br>of IE204 writing portfolio rubric. |                   |
|   |                                        | Attachments:                  | Portfolio Rubric for 204cx.docx                                                                                 |                   |
|   |                                        |                               |                                                                                                    |                   |

When you have finished checking, editing, or adding measures, save and exit back to the Program home.

## Step 5: Checking the Curriculum Map

Go to the program home screen in P&SS. Click on the program name if you are not there already. Then click on Curriuculum tab.

| •  | Explorat<br>9 Assign Lead | ory: Intensive English                                                                                                    |
|----|---------------------------|----------------------------------------------------------------------------------------------------|
| ևե | Insights                  | Program Information                                                                                                    |
| Þ  | In Progress               | Communicate the purpose and design of your organization, program or<br>course through creation of outcomes and alignment to related organizations<br>and courses for powerful reporting and connections.                                                                                            |
| 0  | Program                   |                                                                                                    |
|    | Information               |                                                                                                    |
| ۵  | Curriculum                | Mission Statement                                                                                                    |
| 0  | Actions                   | The mission of the intensive English Program (IEP) is to offer leveled English language courses to<br>prepare non-native English speakers, including international students, for success in degree<br>programs at the university and other academic and community settings. The IEP is committed to |
| F  | Docs &<br>Reports         | facilitating cross-cultural understanding and supporting the university's values of academic<br>excellence and inclusion. IE Catalog Link                                                                                                    |
|    |                           | <ul> <li>Each PSLO and curriculum within is reviewed on a 4-year schedule. PSLO4 was reviewed in<br/>24-25, PSLO1 will be reviewed in 25-26, PSLO2 in 26-27, PSLO3 in 28-29, and PSLO5 is<br/>annual.</li> </ul>                                                                                    |

In the Curriculum Map box shown below, you can create, share or edit the curriculum map. To edit, click on purple pencil in the upper right-hand corner.

| Planning & Self-Study |                                                                                                    |                                                                                                    | Ø (II           |
|-----------------------|----------------------------------------------------------------------------------------------------|----------------------------------------------------------------------------------------------------|-----------------|
| Unformation           |                                                                                                    |                                                                                                    |                 |
| Curriculum            | Statistics                                                                                                    | Curriculum Map                                                                                        |                 |
| ⊘ Actions             | 1390         184         183         3107           Courses         Sections         Instructors         Students enrolled | 11/16         5         Last Modified on           Courses Mapped         Outcomes         02/10/2025 | 1               |
| E Docs &              |                                                                                                    |                                                                                                    |                 |
| Reports               | Course List                                                                                                    |                                                                                                    | ± DOWNLOAD CSV  |
|                       | COURSE REQUI                                                                                                    | ED COURSE SECTIONS                                                                                    | ASSESSMENT LEAD |
|                       | AC330 NO<br>Accounting Information Systems                                                                                 | 0 Course Sections                                                                                     | +± Assign Lead  |
|                       | AC404 NO<br>Indep Study - Accounting                                                                                       | 0 Course Sections                                                                                     | ⁴ Assign Lead   |

The screenshot below shows the Curriculum Map listing PSLOs and Courses. In the lefthand corner "Outcomes" and to the right "Courses", each has a purple pencil that allows for edits.

On the right hand you have two options: Share (share online and/or via PDF) and Save and Exit (save what you have edited and exit back to the Program home screen).

| CN: Communication Major                                                                                                  |       |          |          |              |       |       |       |       |       |       |       |       | SHARE |       | ► SAV | YE AND EXIT                     |
|----------------------------------------------------------------------------------------------------|-------|----------|----------|--------------|-------|-------|-------|-------|-------|-------|-------|-------|-------|-------|-------|---------------------------------|
| Outcomes 🕢                                                                                                    | Cours | es 🕢     |          |              |       |       |       |       |       |       |       |       |       |       |       | $\leftrightarrow$ $\rightarrow$ |
| CN: Communication Major Learning Outcomes                                                                                | CN101 | CN150    | CN302    | CN309        | CN330 | CN340 | CN343 | CN351 | CN353 | CN363 | CN490 | CN491 | CN498 | CN601 | CN630 | CN777                           |
| PSLO 1<br>Describe the purposes of communication in the 21st<br>Century.                                                 |       | ÷        | R        | +            | +     | +     | +     | R     | +     | R     | +     | ÷     | +     | +     | +     | +                               |
| PSLO 2                                                                                                    | +     |          | +        | +            | р     | Р     | +     | +     | +     | +     | +     | +     | R     | +     | +     | +                               |
| PSLO 3<br>Create messages to achieve specific communication<br>goals.                                                    | +     | 1        | +        | +            | Р     | Р     | +     | +     | +     | +     | +     | R     | R     | +     | +     | +                               |
| PSLO 4<br>Apply communication skills and theory to generate new<br>insights into contemporary communication situations.  |       | ÷        | +        | +            | Р     | Р     | +     | +     | +     | +     | +     | R     | R     | +     | +     | +                               |
| PSLO 5<br>Describe complexities such as race, gender, culture, and<br>interpersonal history of communication situations. |       | +        | р        | R            | R     | R     | +     | +     | R     | +     | +     | +     | +     | +     | +     | +                               |
| Key: V Aligned I Introduced P Practiced                                                                                  | RR    | inforced | A Assess | ment Activit | у     |       |       |       |       |       |       |       |       |       |       | Ŧ                               |

Outcomes for example PSLO 1 is Introduced and Assessed in CN 101. One can opt to include or remove Introduced, Practiced, Reinforced under the Alignment Box after clicking in the appropriate square where you see the "I", "R", or "P" or Assessed symbol.

A Key is provided for you and is located at the very bottom of the page.

|           | CN: Communication Major                                                                                                  |       |       |       |       |       |       |       |       |       |                |     | SHARE                                                        | ~                    | SAVE AND EXIT                                 |
|-----------|----------------------------------------------------------------------------------------------------|-------|-------|-------|-------|-------|-------|-------|-------|-------|----------------|-----|--------------------------------------------------------------|----------------------|-----------------------------------------------|
|           | Outcomes 🕢                                                                                                    | Cours | es 🕢  |       |       |       |       |       |       |       | $\leftarrow -$ | >   | OUTCOME:<br>PSLO 1                                           |                      | $\left( \times \right)$                       |
|           | CN: Communication Major Learning Outcomes                                                                                | CN101 | CN150 | CN302 | CN309 | CN330 | CN340 | CN343 | CN351 | CN353 | CN363          | CN4 | Describe the purposes<br>21st Century.                       | of communication     | on in the                                     |
| $\langle$ | PSLO 1<br>Describe the purposes of communication in the 21st<br>Century.                                                 |       | +     | R     | +     | +     | ÷     | ÷     | R     | +     | R              | 1   | MAP TO:<br>CN101                                             |                      |                                               |
|           | PSI 0.2                                                                                                    |       |       |       |       |       |       |       |       |       |                |     | Alignment                                                    |                      | YES                                           |
|           |                                                                                                    | +     |       | +     | +     | Р     | Р     | +     | +     | +     | +              |     | Practiced Reinforced                                         |                      |                                               |
|           | PSLO 3<br>Create messages to achieve specific communication<br>goals.                                                    | +     | 1     | ÷     | +     | Р     | Р     | ÷     | +     | +     | ÷              | ł   | Measures<br>Add measures to demo<br>assessment activities in | nstrate<br>a course. | ADD MEASURE                                   |
|           | PSLO 4<br>Apply communication skills and theory to generate new<br>insights into contemporary communication situations.  | 1     | +     | ÷     | +     | Р     | Р     | ÷     | +     | +     | ÷              |     | TITLE<br>CN 101 - Defining<br>Communication<br>Activity      | METHOD<br>Assignment | REFERENCE<br>Early Adopters<br>2024-2025 Plan |
|           | PSLO 5<br>Describe complexities such as race, gender, culture, and<br>interpersonal history of communication situations. |       | +     | Ρ     | R     | R     | R     | +     | +     | R     | +              |     |                                                              |                      |                                               |
|           | Key: - Aligned I Introduced P Practiced R Reinforced Assessment Activity                                                 |       |       |       |       |       |       |       |       |       |                | •   |                                                              |                      |                                               |

To align another course, such as CN150, with PSLO1, click on the + sign to the left of the aligned course. Next to the Alignment box to the very right and make select by checking the appropriate boxes, click radio button "Yes" and go to the top right to Save and Exist

| CN: Communication Major                                                                                                  |       |          |          |               |       |       |       |       |       |                   |     | SHARE V SAVE AND EXIT                                                         |
|----------------------------------------------------------------------------------------------------|-------|----------|----------|---------------|-------|-------|-------|-------|-------|-------------------|-----|-------------------------------------------------------------------------------|
| Outcomes 🕢                                                                                                    | Cours | es 🕢     |          |               |       |       |       |       |       | $\leftrightarrow$ | •   | OUTCOME: X                                                                    |
| CN: Communication Major Learning Outcomes                                                                                | CN101 | CN150    | CN302    | CN309         | CN330 | CN340 | CN343 | CN351 | CN353 | CN363             | CN4 | Describe the purposes of communication in the<br>21st Century.                |
| PSL0 1<br>Describe the purposes of communication in the 21st<br>Century.                                                 |       | +        | R        | +             | +     | ÷     | +     | R     | +     | R                 | ^   | MAP TO:<br>CN150                                                              |
| PSLO 2                                                                                                    | ÷     |          | +        | +             | Р     | Р     | +     | +     | +     | +                 |     | Introduced Practiced Reinforced                                               |
| PSL0 3<br>Create messages to achieve specific communication<br>goals.                                                    | +     |          | +        | +             | Р     | Р     | +     | +     | +     | +                 |     | Measures<br>Add measures to demonstrate<br>assessment activities in a course. |
| PSLO 4<br>Apply communication skills and theory to generate new<br>insights into contemporary communication situations.  |       | +        | +        | +             | Р     | Р     | +     | +     | +     | ÷                 |     | TITLE METHOD REFERENCE No measures added.                                     |
| PSL0 5<br>Describe complexities such as race, gender, culture, and<br>interpersonal history of communication situations. |       | +        | Р        | R             | R     | R     | +     | +     | R     | ÷                 |     |                                                                               |
| Key: ~ Aligned I Introduced P Practiced                                                                                  | R Re  | inforced | A Assess | sment Activit | y     |       |       |       |       |                   | ľ   |                                                                               |

If you do not see a course that needs to be included in the map, a course can be added by clicking on the purple pen after the Courses at the top of the map. A box pops up to the right and you can search for the courses needed. **DO NOT SELECT "Include all" to the right of the search window.** 

| INCLUDE COURSES<br>CN: Communication Major                                                                                                    | ×                |
|----------------------------------------------------------------------------------------------------|------------------|
| Below is the list of all courses aligned to this program. You can choose which to include in the curriculum map, or align more courses to the program if needed. |                  |
| Q. Search courses by course code                                                                                                    | Include all O NO |
| COURSE                                                                                                    |                  |
| AC330<br>Accounting Information Systems                                                                                                    | () NO            |
| AC404<br>Indep Study - Accounting                                                                                                    | () NO            |
| AC421<br>Adv Financial Accounting                                                                                                    | () NO            |

When adding the course, you will select use the radio button Yes/No to the right of course and click the radio button to "Yes." See below with CN150. When finished adding the courses you need, click the Close button on the bottom right.

| INCLUDE COURSES<br>CN: Communication Major                                                                                                    | ×                |
|----------------------------------------------------------------------------------------------------|------------------|
| Below is the list of all courses aligned to this program. You can choose which to include in the curriculum map, or align more courses to the program if needed. |                  |
| Q CN150                                                                                                    | Include all O NO |
| COURSE                                                                                                    | INCLUDE IN MAP   |
| CN150<br>Public Speaking                                                                                                    | (YES •           |
|                                                                                                    |                  |

# Part 2: Entering Results and Findings and Submitting the Report

Step 1: From inside your Program home page, click on the "In Progress" tab at the left.

Click on "Assessment Report for AY2024-2025"

Click on Select Outcomes if you cannot see the list of PSLOS for the program.

| Dipters 2024-2025 Report<br>:AY2024-2025 Assessment Year<br>Iy McClendon Due Date: 08/31/2025 |  |
|-----------------------------------------------------------------------------------------------|--|
|                                                                                               |  |
| Test Environment Outcomes                                                                     |  |
| SELECT OUTCOMES                                                                               |  |

Select the outcomes (PSLOs) that you want to include in the Assessment Report for AY2024-2025. This can be changed later if you need to.

| Select Outcomes for Assessment                                                                                                    | 0 Outcomes Selected | APPLY SELECTION |
|----------------------------------------------------------------------------------------------------|---------------------|-----------------|
| Test Environment<br>Select outcomes for assessment for AY2024-2025 Assessment Year.                                                                                                   |                     |                 |
| Test Environment Learning Outcomes (2)<br>Outcomes that articulate the knowledge, skills, and dispositions attained by<br>students through learning and/or co-curricular experiences. |                     |                 |
| PSLOI Academic Speech                                                                                                    |                     | :               |
| PSLO2: Technology Applications                                                                                                    |                     | :               |
| CREATE NEW OUTCOME                                                                                                    |                     |                 |

# Step 2: Enter results, analyze results, and add actions for each Measure of the first PSLO.

- You can find detailed instructions on entering and uploading results for each Measure for that PSLO in the following Watermark help article starting on the next page and also accessed at this link: <u>How to Enter Results, Findings, and Actions in an Assessment Plan – Watermark</u>.
  - a. Note: Results can be imported from D2L Brightspace. Please let us know if you have problems doing this. There are other help articles on the Watermark "help" site accessed from the ? at the top right of P&SS application. Currently, only results from one section can be pulled in. This could be ideal for a capstone of only one section. In the future, we hope to have other solutions for multiple sections by connecting to other Watermark modules.

#### Watermark Help Article for Entering Results

#### How to Enter Results, Findings, and Actions - Updated 1 year ago Watermark Support

#### Adding Results to the Assessment Report

After you enter the "AY204-2025 Assessment Report and select the PSLOs to report on, you will see a list of your PSLOs. Click on one of the PSLOs. From here you will see the measures under the PSLO and you can begin to add results to each measure.

To begin, click the Add Results button for the Measure.

| Capstone Project | : |
|------------------|---|
|                  |   |

This will present a page from which the Results format can be selected. Please note that you may not see all of the following options, based on the type of Outcome assessed, and details associated with the Measure.

| uld like to use for this measure.<br>mary once results have been add | ed.                                                                           |                                                                         |
|----------------------------------------------------------------------|-------------------------------------------------------------------------------|-------------------------------------------------------------------------|
|                                                                      |                                                                               |                                                                         |
| I want to upload the assessment results files                        | I want to enter the count<br>of students who meet/do<br>not meet the criteria | Collect results from<br>another system                                  |
|                                                                      | uld like to use for this measure.<br>mary once results have been add          | uld like to use for this measure.<br>mary once results have been added. |

#### Options for Results:

- I want to send emails and collect scores from faculty: This option is only available for Measures associated with Courses. Additionally, the Courses themselves must have associated Course Sections that fall within the Reporting Year connected to the Plan itself. If this option is chosen, Planning & Self Study will send an email to the faculty members that lead those specific course sections, prompting them to enter their students' scores. If the option to Send Emails and Collect Scores from Faculty is not present, please check to ensure that the Measure Data Request email notification is enabled. (Managing Email Notifications)
- I want to upload the assessment results files: This will allow the user to upload a data file as evidence.
- I want to enter the count of students who meet/do not meet the criteria: This option allows the users to enter the number of students who met or did not meet criteria for outcome achievement, and those results will display as a data graphic. A single record of Counts can be added, or an individual Count can be documented per Course Section.
- I want to align results from another system: This option allows adding Results that were collected in the institution's LMS OR from additional Watermark products (Student Learning & Licensure; Outcomes Assessment Projects, Course Evaluations & Surveys).

For information on adding Results from **Brightspace (D2L)**, please click <u>HERE</u>.

For information on adding Results from **Student Learning & Licensure**, please click <u>HERE</u>.

For information on adding Results from **Outcomes Assessment Projects**, please click **HERE**.

For information on adding Results from **Course Evaluations & Surveys**, please click <u>HERE</u>.

Please note that, while you cannot change the Results method without deleting the data that has already been collected, the Results that were entered for the chosen method can be edited at a later point. In other words, if the option to enter Counts is selected, the actual Counts themselves can be edited later on.

Once the Results are added, select Save & Close at the top-right.

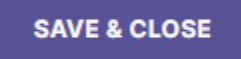

#### Uploading Assessment Results Files

After selecting "I want to upload the assessment results files", click the Upload New File button. This will produce the computer's file directory, from which a single or multiple files can be selected for upload.

| Results<br>Evaluation of the measure activity                                                                                             |
|----------------------------------------------------------------------------------------------------|
| Upload results file                                                                                                    |
| FILES SUMMARY                                                                                                    |
| UPLOAD NEW FILE         Accepted file types: .pdf, .txt, .log, .xml, .doc, .docx, .xls, .xlsx, .ppt, .pptx, .gif, .jpg, .jpeg, .png, .csv |

After the file(s) is uploaded, it will appear with options to download or remove it.

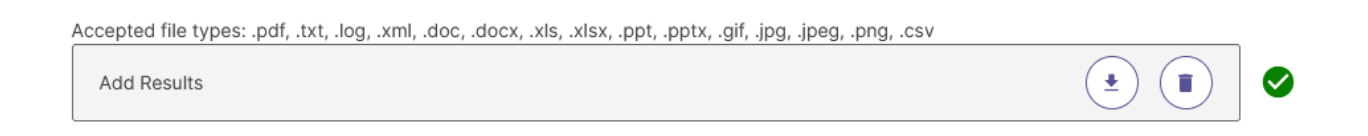

There is also the option of the Summary tab, where additional Narrative information relevant to the Results can be added.

| Upload resu | sults file                               |  |
|-------------|------------------------------------------|--|
| FILES       | SUMMARY                                  |  |
|             |                                          |  |
| Summary     |                                          |  |
| Summari     | rize the results of the measure activity |  |
|             |                                          |  |
|             |                                          |  |
|             |                                          |  |

#### Entering Count of Students who Meet / Do Not Meet Criteria

Selecting "I want to enter the count of students who meet/do not meet the criteria" will present the option to enter Count data for students who Exceeded, Met, Approached, or did not meet the outcome connected to the Measure.

Please Note: The category titles may vary based on the institution's settings in Planning & Self-Study.

After the Counts are entered, select "View Results".

| Res<br>Eval        | sults<br>uation of the measure activity                                                                 | Change Collection Method |
|--------------------|----------------------------------------------------------------------------------------------------|--------------------------|
| <b>Ent</b><br>Sele | er met/not met counts<br>ect the level of detail for met/not met counts:*                               |                          |
| ۲                  | Overall counts for this measure activity.                                                               |                          |
|                    | If you do not have values for some of the categories, you can leave them bla                            | nk.                      |
|                    | Exceeded Met Approx<br>10 25 15                                                                         | S                        |
|                    | Met Total: 35 Not Me                                                                                    | et Total: 20             |
| 0                  | Counts for each section<br>Enter counts for individual course sections, based on the term they occurred |                          |
|                    | in.<br>Unavailable: This plan is not associated to a course section                                     | VIEW RESULTS             |

#### The data will now display as a bar graph.

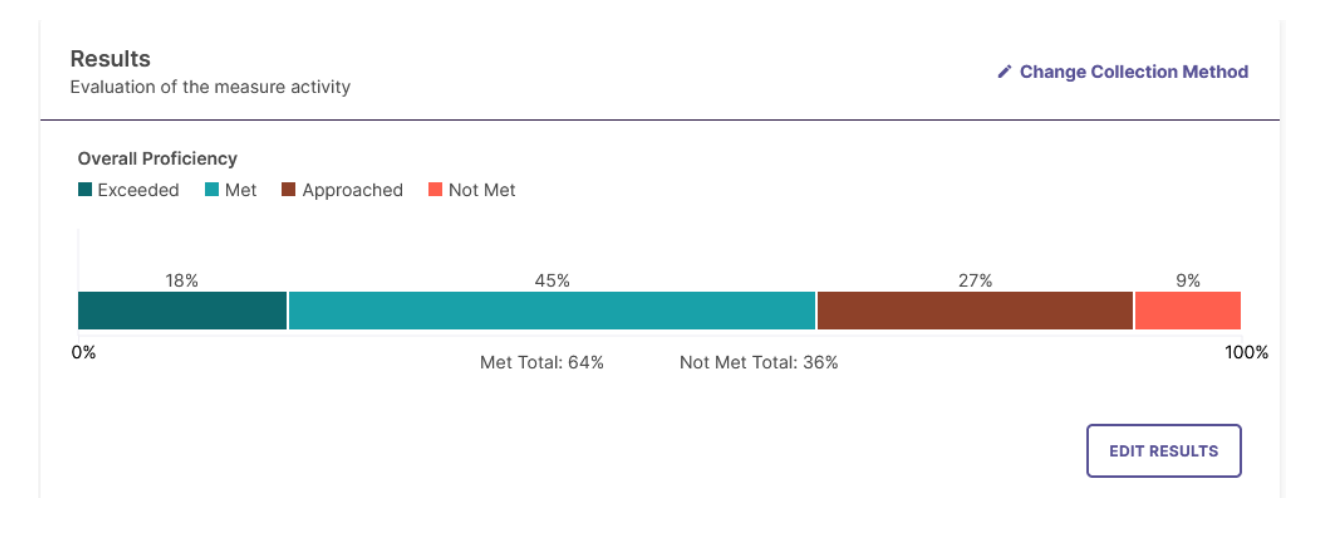

Selecting "Edit Results" in the bottom right will allow the Count data to be edited as needed.

There is also the option to enter student Counts broken down by Course Section, if your Measure is associated with a Course that has Course Sections offered during your Plan year.

To begin, select "Counts for each section" and click "Enter Counts". Planning & Self-Study will automatically aggregate totals across all Course Sections.

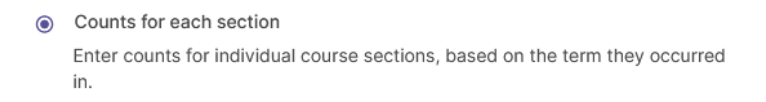

In addition to entering Count data, users can also upload supporting documentation as well as a Narrative Summary. Start by expanding the "Toggle Summary" setting, which presents both the file uploader and Summary entry box.

| Include result files and a summary of results (optional)                                                                             | Îm             |
|----------------------------------------------------------------------------------------------------|----------------|
| FILES SUMMARY                                                                                                    | Toggle Summary |
| UPLOAD NEW FILE<br>Accepted file types: .pdf, .txt, .log, .xml, .doc, .docx, .xls, .xlsx, .ppt, .pptx, .gif, .jpg, .jpeg, .png, .csv |                |

#### **Remove and Change Results**

It may be the case that after a user begins entering Results, they decide that they would prefer to start over using a different Results collection method. In this case, they can easily delete the Results that have already been entered and start over by selecting "Change Collection Method", which appears in the top-right of the Results entry area.

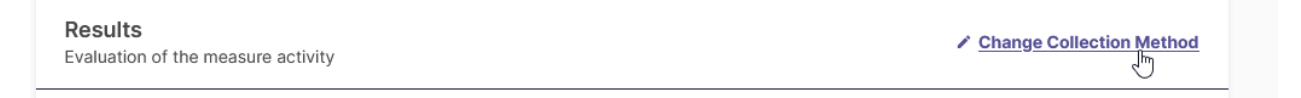

This will open a pop-up window which will prompt the user to confirm their decision. Selecting "Yes, Delete Results" will delete all data already entered and allow for a new Results collection method to be selected.

| Delete existing results?                                                                                                  |                          | ×                   |  |
|----------------------------------------------------------------------------------------------------|--------------------------|---------------------|--|
| Changing the format will delete all existing results & result settings for this measure. A you sure you want to continue? |                          |                     |  |
|                                                                                                    | NO, KEEP EXISTING FORMAT | YES, DELETE RESULTS |  |

#### Analyzing Results with Findings

Once the Results have been documented, the next step is to enter the Findings.

To begin, select "Analyze Results" under the Measure title.

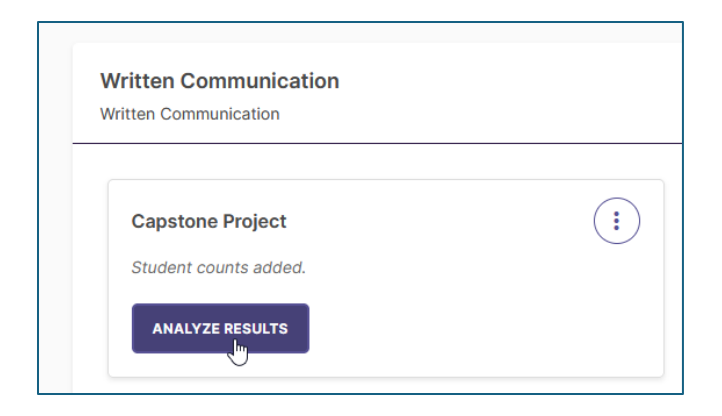

#### Next, scroll down to the Findings category.

| analysis of the results                          | PAST FINDINGS |
|--------------------------------------------------|---------------|
| Aeasure Status                                   |               |
| Select Measure Status                            | ~             |
| nalysis                                          |               |
| Please enter a narrative analysis of the results |               |
|                                                  |               |
|                                                  |               |
| Actions                                          |               |
| here are no actions for this measure             |               |
| ⊕ ADD NEW ACTION                                 |               |

The first option in this category is to document the Measure Status for this Measure. From the dropdown menu a user can select whether the criteria for this Measure was Met or Not Met, based on the Results.

#### Adding/Editing Actions

Once Results and Findings have been documented, the user will have the opportunity to create Actions, thereby closing the loop on assessment planning. Selecting "Add Actions" under the Measure title will begin the process.

| Written Communication<br>Written Communication |   |
|------------------------------------------------|---|
| Capstone Project<br>MET                        | : |
|                                                |   |

#### Next, scroll down to the Findings entry area and select "Add New Action".

#### Actions

There are no actions for this measure

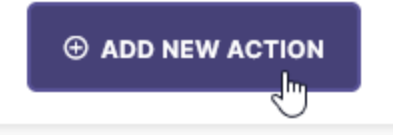

This will open the Actions panel on the right-hand side of the page, in which the user would select the type of Action they would like to document:

| Add New Action                                       |        | ×             |
|------------------------------------------------------|--------|---------------|
| Select the type of action you recommend.             |        |               |
| Revise Curriculum                                    |        |               |
| Restructure Outcome Statement                        |        |               |
| Revise Measurement / Assessment                      |        |               |
| Gather Additional Data                               |        |               |
| Revise Benchmark / Target                            |        |               |
| Implement New Program Or Services                    |        |               |
| Community Partnership                                |        |               |
| Modify Position / Personnel                          |        |               |
| Modify Policies / Procedures                         |        |               |
| Adopt Or Expand Technologies                         |        |               |
| Additional Training                                  |        |               |
| Collaborate With Another Department / Unit / Program |        |               |
| Modify Physical Environment                          |        |               |
| Maintain Assessment Strategy                         |        |               |
| Other                                                |        | ~             |
|                                                      | CANCEL | CREATE ACTION |
|                                                      |        | 23   P a g e  |

# Once the Type is selected, the Action Status, Description, and optional Due Date can be entered.

| Action Type               |  |
|---------------------------|--|
| Revise Curriculum         |  |
| Change Action Type        |  |
| Status                    |  |
| Not Started 🗸             |  |
| Action Description*       |  |
| Sample Action Description |  |
|                           |  |
|                           |  |
| Recommended Due Date      |  |
| 12/31/2023                |  |

There is also the option to enter an optional Budget component, should the Action require budgetary approval. This can be done by selecting "Add Budget Request".

Once the Action is created, it will appear below the Findings entry area. Actions can be edited or deleted at any time by selecting either the Edit or Delete options to the right of the Action Name.

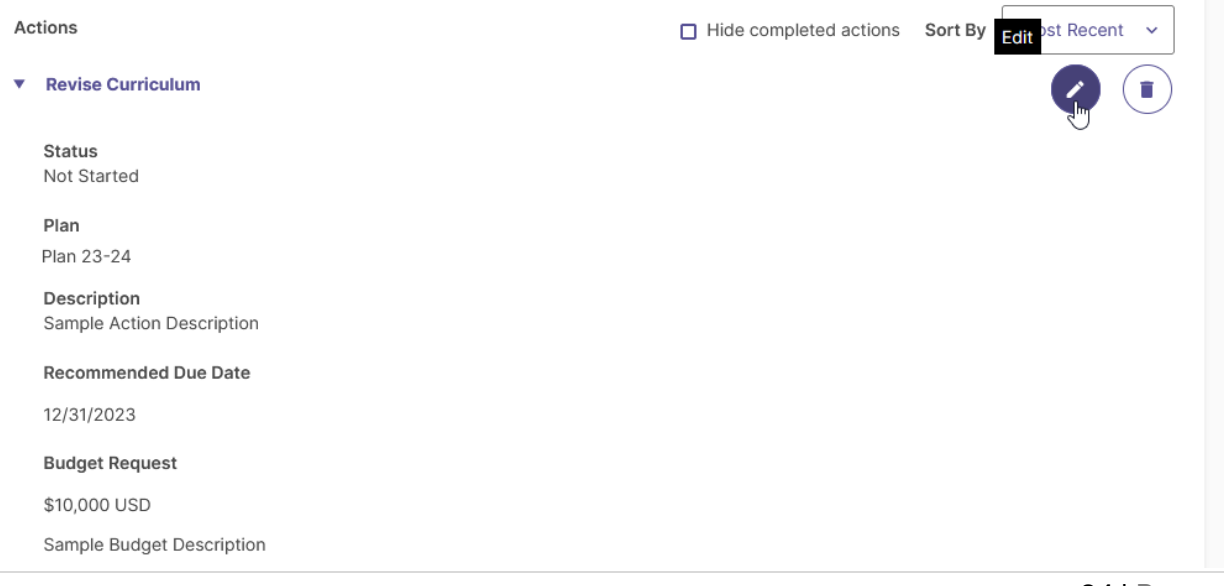

## Step 3: Analyzing the entire PSLO/Outcome

After all of an Outcome's Measures have been created, and their Results, Findings, and Actions have been documented, an overall Analysis of the Outcome is required for Washburn's documentation.

To begin, select "Analyze Outcome", located beneath the list of Measures.

| Capstone Project<br>MET<br>Action: Revise Curriculum<br>View Results | : | New Measure |
|----------------------------------------------------------------------|---|-------------|
| View Results                                                         |   |             |

This will present an Outcome Analysis text entry area, as well as an Outcome Status dropdown.

The Outcome Analysis area, pictured below, allows for relevant Narrative to be added. This is a text box that the Washburn Assessment Committee reviewers will read and give feedback on the second part of the Assessment Report rubric.

#### Follow these guidelines for Outcome Analysis:

- 1. Type your analysis of the findings for the PSLO as a whole.
- 2. State how this data will guide curriculum/course changes or lead the department to maintain current trajectory.
- 3. Explain how these plans to make changes or maintain trajectory align with and contribute the program mission statement.
- 4. Choose Met/Not Met for this outcome/PSLO
- 5. Add any General PSLO actions as appropriate.

Next, use the Outcome Status drop-down to select whether the overall results met or did not meet the criteria called for by the Outcome.

Lastly, there will also be the opportunity to document any Actions that are not specifically tied to a Measure.

| Provide analysis o | the outcome and its combine       | ed measure(s). |  |
|--------------------|-----------------------------------|----------------|--|
|                    |                                   |                |  |
|                    |                                   |                |  |
|                    |                                   |                |  |
| Jutcome Status     | ]                                 |                |  |
| Select Status      | ~~~~~~~~~~~~~~~~~~~~~~~~~~~~~~~~~ |                |  |
|                    |                                   |                |  |

Step 4: Continue with the other PSLOs/Outcomes to be included in the report by repeating Steps 2 and 3.

# Part 3: Submitting the Report

### Reviewing the "Report"

- At the top right of the screen, you can see "Review and Submit" button.
- 2. Click that button to see the HTML version of your report. This is where you can review everything before submission. This is exactly how it will appear to the Assessment Committee reviewer when you submit. This HTML report can be checked against the rubrics at this point.

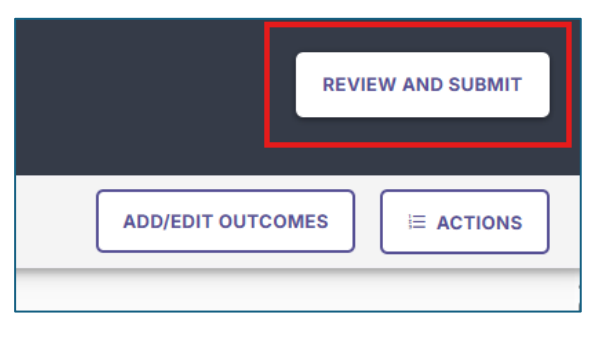

- 3. This report can be downloaded as a PDF and shared with others (see below).
- 4. Click "Edit" to go back in and make any changes.

| ÷                         | Early Adopters 2024-2025 Report Reporting Year: AY2024-2025 Assessment Year Plan Admin: Kelly McClendon Due Date: 08/31/2025                                                                                                    | - |
|---------------------------|----------------------------------------------------------------------------------------------------|---|
| Intens                    | sive English                                                                                                    |   |
| Rev<br>Rev<br>the<br>able | eview Assessment Report: Intensive English<br>view your assessment report for this Program. You can continue to edit in<br>outcomes workspace by clicking "Edit". Once submitted, you will still be<br>le to edit this report until it is permanently closed by the administrator. | ĺ |
|                           | EARLY ADOPTERS 2024-2025 REPORT  Intensive English  Download as a PDF                                                                                                    |   |
|                           | Mission                                                                                                    |   |
|                           | The mission of the Intensive English Program (IEP) is to offer leveled English language courses to prepare<br>non-native English speakers. including international students. for success in degree programs at the                                                                 |   |

## Submitting the Report

To submit the final report, click submit (shown above in the blue box). After submitting, the report can be recalled and edited until the reviewer has started the review.

The deadline for submission is August 31, 2025.

# **Program Assessment Rubrics**

# **1 Assessment Process Rubric:** Mission Statement and Process of Assessment evaluated in the **Mission Statement textbox**

| <b>Criterion Description</b>                                                                                                    | Target (3)                                                                                                    | Developing (2)                                                                                                    | Beginning (1)                                                                                                    | Not observed (0)                                                                                                    |
|----------------------------------------------------------------------------------------------------|----------------------------------------------------------------------------------------------------|----------------------------------------------------------------------------------------------------|----------------------------------------------------------------------------------------------------|----------------------------------------------------------------------------------------------------|
| Mission Statements are<br>evaluated solely on<br>whether they are the<br>same as what is<br>documented in the<br>catalog. Include link to<br>catalog in text box. | Program Mission statement<br>matches that in the current<br>Academic Catalog.                                                                                                    |                                                                                                    |                                                                                                    | Not observed                                                                                                    |
| Frequency of data<br>collection (Analysis and<br>Reporting Calendar)<br>(Mission Textbox)                                                                         | Data for 1-3 PSLOs are<br>collected and analyzed yearly<br>to facilitate curriculum<br>adjustment in a timely<br>manner (unless course<br>calendar prevents such<br>collection).                                                                           |                                                                                                    |                                                                                                    | Data for 1-3 PSLOs<br>are not collected<br>and analyzed yearly<br>to facilitate<br>curriculum<br>adjustment in a<br>timely manner. |
| Faculty Collaboration<br>(Mission Textbox)                                                                                                    | Faculty thoroughly<br>collaborate within and, as<br>appropriate, between<br>departments to create<br>assessment measures and<br>discuss the implications of<br>assessment rubrics.                                                                         | Faculty moderately<br>collaborate within and, as<br>appropriate, between<br>departments to create<br>assessment measures and<br>discuss the implications of<br>assessment rubrics.                                                                                                    | Faculty slightly<br>collaborate within<br>and, as<br>appropriate,<br>between<br>departments to<br>create assessment<br>measures and<br>discuss the<br>implications of<br>assessment<br>rubrics. | Communication<br>with faculty about<br>assessment issues is<br>minimal or non-<br>existent.                                        |
| Communication and/or<br>Collaboration with<br>Students                                                                                                    | PSLOs, measures, rubrics, and<br>results are explicitly and<br>directly communicated to<br>students in two or more ways.<br>If deemed appropriate,<br>students are given<br>opportunities to collaborate<br>on assessment practices.                       | PSLOs, measures, rubrics,<br>and results are directly<br>communicated to students<br>in one way. If deemed<br>appropriate, students are<br>given opportunities to<br>collaborate on assessment<br>practices.                                                                               | PSLOs, measures,<br>rubrics, and results<br>are communicated<br>passively and<br>indirectly to<br>students.                                                                                     | Communication<br>with students about<br>assessment is<br>minimal or non-<br>existent.                                              |
| Communication and<br>Collaboration with<br>External Stakeholders                                                                                                  | PSLOs, measures, rubrics, and<br>results are explicitly and<br>directly communicated to<br>external constituents (e.g.,<br>advisory boards, employers,<br>community, alumni), who are<br>given opportunities to<br>collaborate on assessment<br>practices. | PSLOs, measures, rubrics,<br>and results are explicitly<br>and directly<br>communicated to external<br>constituents (e.g., advisory<br>boards, employers,<br>community, alumni), but<br>external stakeholders are<br>not given opportunities to<br>collaborate on assessment<br>practices. | Communication<br>with external<br>stakeholders is<br>minimal, and<br>external<br>stakeholders are<br>not given<br>opportunities to<br>collaborate on<br>assessment<br>practices.                | Communication and<br>collaboration with<br>external<br>stakeholders are<br>non-existent.                                           |

2 Method, Measures, Analysis Rubric: Evaluated in Program Information and in the 2024-2025 Assessment Report: PSLOs, Measures, Targets, Results, Actions, Outcomes Analysis

| Criterion                                                                                                 |                                                                                                    |                                                                                                    |                                                                                                    |                                                                                                    |
|----------------------------------------------------------------------------------------------------|----------------------------------------------------------------------------------------------------|----------------------------------------------------------------------------------------------------|----------------------------------------------------------------------------------------------------|----------------------------------------------------------------------------------------------------|
| Description                                                                                               | Target (3)                                                                                                    | Developing (2)                                                                                                    | Beginning (1)                                                                                                    | Not observed (0)                                                                                                    |
| Plan specifically<br>identifies how<br>each outcome will<br>be assessed                                   | All of the types of PSLO<br>measures used (i.e.<br>direct, indirect,) are<br>clearly identified.                                                                                                    | Most (50%+) of the types of<br>PSLO measures used are<br>clearly identified.                                                                                                    | Some (less than 50%) of the types of PSLO measures used are clearly identified.                                                                                                    | No plan is in place to assess each PSLO.                                                                                                    |
| Appropriate<br>measures                                                                                   | All PSLOs include at least<br>one direct measure.<br>Summative assessment<br>and/or indirect<br>measures are in place<br>where appropriate.                                                                                                    | Most (50%+) PSLOs include<br>at least one direct measure,<br>and most also use<br>summative assessment<br>and/or indirect measures<br>where appropriate.                                                                                                    | Some (less than 50%) PSLOs<br>include one direct measure,<br>and few use summative<br>assessment and/or indirect<br>measures where<br>appropriate.                                                                                       | PSLOs lack at least one<br>direct measure and do<br>not use summative<br>assessment and/or<br>indirect assessment<br>and/or indirect measures<br>where appropriate. |
| Acceptable<br>program PSLO<br>achievement level                                                           | All PSLOs have explicit<br>achievement levels<br>stated.                                                                                                    | Most (50%+) PSLOs have<br>explicit achievement levels<br>stated.                                                                                                    | Less than 50% of PSLOs<br>have explicit achievement<br>levels stated.                                                                                                    | No PSLOs have explicit<br>achievement levels<br>stated.                                                                                                    |
| Criteria/rubrics in place                                                                                 | Criteria for evaluation<br>such as rubrics are<br>consistently developed<br>and provided, including<br>clear thresholds for<br>performance at varying<br>levels.                                                                                | Criteria for evaluation such<br>as rubrics are usually<br>(50%+) developed and<br>provided (e.g., may need<br>elaboration of thresholds<br>for performance at varying<br>levels).                                                                                                    | Criteria for evaluation such<br>as rubrics are sometimes<br>(less than 50%) developed<br>and provided. (e.g., may<br>need further development<br>of thresholds for<br>performance at varying<br>levels).                                 | No criteria or rubrics are in place.                                                                                                    |
| Using assessment<br>data to guide<br>curriculum/course<br>changes or to<br>maintain current<br>trajectory | All accomplishments and<br>recommendations to<br>make curriculum/course<br>changes or to maintain<br>current trajectory are<br>explicitly based on<br>assessment data and<br>(when applicable)<br>national benchmarks.                          | Most (50%+)<br>accomplishments and<br>recommendations to make<br>curriculum/course changes<br>or to maintain current<br>trajectory are explicitly<br>based on assessment<br>data/national benchmarks,<br>OR assessment data may be<br>used to make changes to<br>courses but not employed<br>to evaluate the curriculum<br>as a whole. | Some (less than 50%)<br>accomplishments and<br>recommendations to make<br>curriculum/course changes<br>or to maintain current<br>trajectory are explicitly<br>based on assessment<br>data/national benchmarks.                           | Assessment data are not<br>explicitly used to make<br>decisions.                                                                                                    |
| Alignment and<br>Contribution to<br>Mission                                                               | Plans to make<br>curriculum/course<br>changes or to maintain<br>current trajectory clearly<br>align with and<br>contribute to the<br>mission of the program.<br>Alignment is discussed<br>clearly and/or<br>supportive evidence is<br>provided. | It is stated that plans to<br>make curriculum/course<br>changes or to maintain<br>current trajectory align with<br>and contribute to the<br>mission of the program. The<br>discussion and/or<br>supportive evidence<br>provided is vague.                                                                                              | It is stated that plans to<br>make curriculum/course<br>changes or to maintain<br>current trajectory align with<br>and contribute to the<br>mission of the program, but<br>there is no discussion or<br>supportive evidence<br>provided. | Alignment and<br>contribution to mission is<br>not addressed.                                                                                                    |

| 3 Curriculum Map Rubric      |                           |                           |                                |                           |  |
|------------------------------|---------------------------|---------------------------|--------------------------------|---------------------------|--|
| <b>Criterion Description</b> | Target (3)                | Developing (2)            | Beginning (1)                  | Not observed (0)          |  |
| PSLOs linked with            | All PLOs are clearly      | Most PSLOs (50%+) are     | Some PSLOs (less than 50%) are | No link between           |  |
| specific required            | linked with specific      | linked with specific      | linked with specific courses   | required courses and      |  |
| courses for majors           | courses required for      | courses required for      | required for majors.           | PSLO provided.            |  |
|                              | program participants.     | majors.                   |                                |                           |  |
|                              |                           |                           |                                |                           |  |
| Curriculum                   | All PSLOs are measured    | Most PSLOs (50%+) are     | Some PSLOs (less than 50%) are | PSLOs may be assessed     |  |
| Progression                  | throughout the            | measured throughout       | measured throughout the        | in individual classes,    |  |
|                              | curriculum (upper and     | the curriculum (upper     | curriculum (upper and lower    | but no overall            |  |
|                              | lower division) to        | and lower division) to    | division) to facilitate        | sequence of               |  |
|                              | facilitate developmental  | facilitate developmental  | developmental acquisition of   | assessment is in place    |  |
|                              | acquisition of skills and | acquisition of skills and | skills and knowledge.          | that assures evaluation   |  |
|                              | knowledge.                | knowledge.                |                                | at multiple stages        |  |
|                              |                           |                           |                                | (upper and lower          |  |
|                              |                           |                           |                                | division) in the          |  |
|                              |                           |                           |                                | curriculum to facilitate  |  |
|                              |                           |                           |                                | developmental             |  |
|                              |                           |                           |                                | acquisition of skills and |  |
|                              |                           |                           |                                | knowledge.                |  |

| Notes: |                     |
|--------|---------------------|
|        |                     |
|        |                     |
|        |                     |
|        |                     |
|        |                     |
|        |                     |
|        |                     |
|        |                     |
|        |                     |
|        |                     |
|        |                     |
|        |                     |
|        |                     |
|        |                     |
|        |                     |
|        |                     |
|        |                     |
|        |                     |
|        |                     |
|        |                     |
|        |                     |
|        |                     |
|        |                     |
|        |                     |
|        |                     |
|        |                     |
|        |                     |
|        |                     |
|        |                     |
|        |                     |
|        |                     |
|        |                     |
|        |                     |
|        |                     |
|        |                     |
|        |                     |
|        | <b>31   P a g e</b> |